## Venue 8 Pro

Kullanıcı Kılavuzu - Windows 8

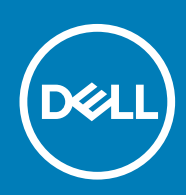

Resmi Model: T03D Resmi Tip: T03D001

May 2020 Revizyon A01

#### Notlar, dikkat edilecek noktalar ve uyarılar

(i) NOT: NOT, tabletinizi daha iyi kullanmanızı sağlayan önemli bilgileri anlatır.

DİKKAT: DİKKAT, donanımda olabilecek hasarları ya da veri kaybını belirtir ve bu sorunun nasıl önleneceğini anlatır.

UYARI: UYARI, meydana gelebilecek olası maddi hasar, kişisel yaralanma veya ölüm tehlikesi anlamına gelir.

© 2015-2020 Dell Inc. veya bağlı kuruluşları. Tüm hakları saklıdır. Dell, EMC ve diğer ticari markalar, Dell Inc. veya bağlı kuruluşlarının ticari markalarıdır. Diğer ticari markalar ilgili sahiplerinin ticari markaları olabilir.

# İçindekiler

| 1 Özellikler                                    | 5  |
|-------------------------------------------------|----|
| 2 Tabletinizi Kurma                             | 7  |
| Tableti Şarj Etme                               | 7  |
| Güç ve Pil Şarj Durumu Işığı Davranışı          | 7  |
| Güç ve Pil Şarj Durum Işığı Simgeleri           | 8  |
| Tabletinizi Açma                                | 8  |
| micro-SIM kartının takılması                    |    |
| micro-SIM Kartını Çıkartma                      | 9  |
| Bir microSD kartının takılması                  | 9  |
| microSD Kartını Çıkarma                         |    |
| Kulaklik Kullanma                               |    |
| 3 Tabletinizi Kullanma                          |    |
| Tabletinizi Kapatma                             |    |
| Başlat ekranı üzerindeki güç düğmesini kullanma |    |
| Charms Menüsünü Kullanma                        |    |
| Güç Düğmesini Kullanma                          |    |
| Ekranı Kapatma                                  |    |
| Charms Menüsünü Kullanma                        |    |
| Güç Düğmesini Kullanma                          |    |
| Başlat ekranı                                   |    |
| Wi-Fi                                           | 13 |
| Wi-Fi'yi Açma veya Kapama                       | 13 |
| Bir ağa bağlanma                                | 13 |
| Mobil geniş bant ayarı                          |    |
| Mobil Geniş Bantı Açma veya Kapama              |    |
| Bir ağa bağlanma                                | 13 |
| Bluetooth                                       | 14 |
| Bluetooth'u Açma veya Kapatma                   |    |
| Bluetooth Özellikli Aygıtlar ile Eşleştirme     |    |
| Ekran yönü                                      | 14 |
| Ekran Yönünü Kilitleme/Kilidini Açma            | 14 |
| Ekran parlaklığını ayarlama                     | 14 |
| Otomatik ayar                                   | 15 |
| Tabletinizi Senkronize Etme                     | 15 |
| İşletim Sisteminizi Geri Yükleme                |    |
| Tabletinizi Yenileme                            |    |
| Tableti Sıfırlama                               |    |
| Hareketler                                      | 16 |
| 4 Sorun Giderme                                 |    |
| Pil sorunu                                      |    |
| Ağ sorunu                                       |    |

| Dokunmatik ekran sorunu                               | 19 |
|-------------------------------------------------------|----|
| Sistem sorunu                                         |    |
|                                                       |    |
| 5 BIOS kurulum programına girme                       | 20 |
| Klavye ile                                            |    |
| Klavye olmadan                                        |    |
|                                                       |    |
| 6 Özellikler                                          | 21 |
| 7 Yardım alma                                         | 23 |
| 8 Dell'e Başvurma                                     | 24 |
| 9 Servis Etiketini ve Hızlı Servis Kodunuzu Belirleme | 25 |

# Özellikler

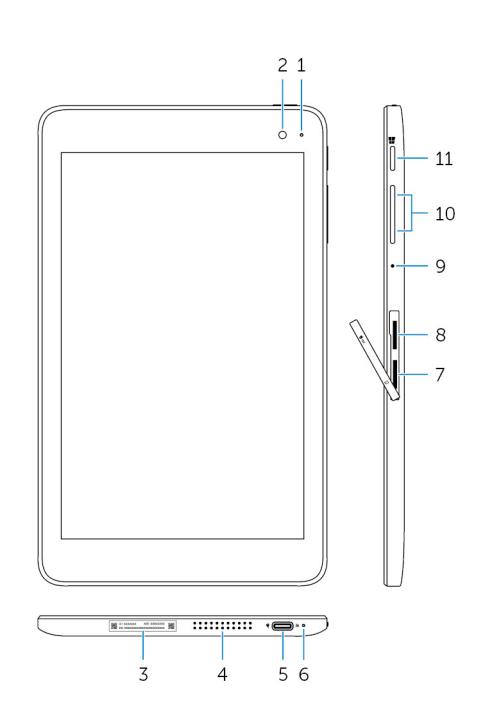

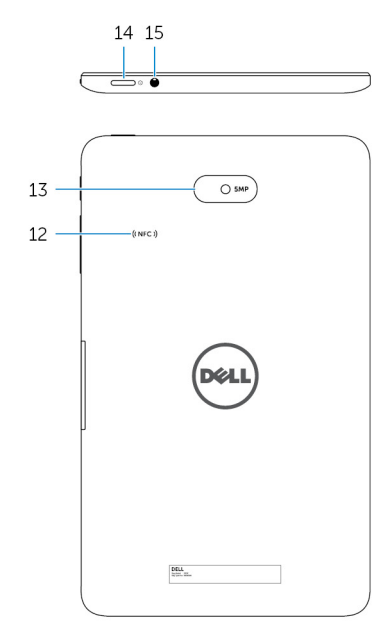

#### Özellik

- 1. Kamera durum ışığı
- 2. Ön kamera
- 3. Servis Etiketi
- 4. Hoparlör
- 5. USB 3.0 ve güç adaptörü bağlantı noktası (USB-C)
- 6. Güç ve pil şarj durum ışığı
- 7. micro-SIM kart yuvası
- 8. microSD kart yuvası
- 9. Mikrofon
- 10. Ses denetimi düğmeleri (2)
- 11. Windows düğmesi

Ön kamera veya arka kamera kullanımdayken yanar.

Fotoğraf çekmenizi ve video kaydetmenizi sağlar.

Dell ile iletişime geçtiğinizde gerekli Servis Etiketi ve Hızlı Servis Kodu sağlar.

Ses çıkışı sağlar.

Tabletinize güç sağlamak ve pili şarj etmek için bir güç adaptörü bağlayın. Depolama cihazları, yazıcılar,ekranlar vb. gibi çevre birimleri bağlayın. 5 Gbps'ye varan veri aktarma hızı sağlar.

 NOT: Standart USB, HDMI ve DisplayPort aygıtlarına bağlanmak için dönüştürücüler (ayrı satılır) kullanmanız gerekir.

Tabletin güç durumunu ve pil şarj durumunu gösterir.

Mobil geniş bant ağına bağlanmak için bir micro-SIM kartı takın.

Tabletin depolama kapasitesini genişletmek için bir microSD kartı takın. Tabletiniz 128 GB'a kadar kapasiteli bir microSD kartı destekler.

Ses kaydı, sesli çağrılar, vb. için ses girişi sağlar.

Ses düzeyini artırmak veya azaltmak için basın.

- Windows Başlat ekranını açmak için basın.
- En son kullanılan uygulama ya da en son kullanılan ekrana hızlı erişim sağlamak için basın.

#### Özellik

| 12. | NFC-sensör alanı (isteğe bağlı) | Yakın Alan İletişim özelliği dosyaları diğer NFC uyumlu aygıtlar ile<br>kablosuz olarak paylaşmanızı sağlar.                                                                                           |
|-----|---------------------------------|----------------------------------------------------------------------------------------------------|
| 13. | Arka kamera                     | Fotoğraf çekmenizi ve video kaydetmenizi sağlar.                                                                                                    |
| 14. | Güç düğmesi                     | <ul> <li>Kapalı ise, tableti açmak için 2 saniye boyunca basılı tutun.</li> <li>Uyku modunda çalışıyorsa, tableti açmak için basın.</li> <li>Tablet açık ise, uyku moduna almak için basın.</li> </ul> |
| 15. | Mikrofonlu kulaklık girişi      | Bir kulaklık, mikrofon veya bir kulaklık ve mikrofon kombo bağlayın<br>(kulaklık).                                                                                                    |

## Tabletinizi Kurma

2

UYARI: Bu bölümdeki yordamları gerçekleştirmeye başlamadan önce, tabletinizle birlikte gelen güvenlik bilgilerini okuyun. Ek en iyi uygulama bilgileri için bkz. www.dell.com/regulatory\_compliance.

## Tableti Şarj Etme

🛆 DİKKAT: Pili 0°C - 35°C (32°F to 95°F) ortam sıcaklığında şarj edin.

DİKKAT: Tableti şarj etmek için Sadece cihazınızla birlikte verilen güç adaptörünü kullanın. Onaylanmayan güç adaptörlerini ve güç kablolarını kullanmak, tabletinize ciddi şekilde zarar verebilir.

#### i NOT: Tabletinizi paketinden çıkardığınızda, pili tam dolu olmayabilir.

- 1. Güç kablosunu güç adaptörüne bağlayın.
- 2. Güç adaptörünü tabletin üzerindeki güç adaptörü bağlantı noktasına bağlayın.
- 3. Güç adaptörünü bir elektrik prizine takın ve pili tamamen dolana kadar tableti şarj edin.

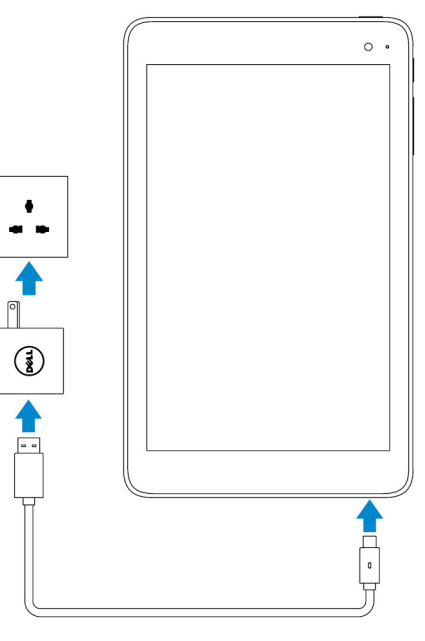

i NOT: Tamamen boşalmış bir pilin tam olarak şarj olması yaklaşık 4-5 saat sürer.

### Güç ve Pil Şarj Durumu Işığı Davranışı

Güç ve pil şarj durumunu pil şarj durumu ışığından veya Windows masaüstünün altında gösterilen pil simgesinden kontrol edebilirsiniz.

#### Davranış

Sabit beyaz

#### Sabit sarı

Açıklama

Pil şarj oluyor.

Pil şarjı kritik derecede düşük ve tablet kapalı.

NOT: Pil şarjı kritik derecede düşük ve pil yeterli şekilde şarj edilmemişken tableti açmayı denerseniz, ekranda Dell logosu yanıp söner ve pil şarj etme durum ışığı 2 saniye boyunca yanıp söner ve ardından tablet kapanır.

Kapalı

Pil şarj olmuyor ya da pil tamamen şarj olmuş.

### Güç ve Pil Şarj Durum Işığı Simgeleri

| Simge      | Açıklama                                                         |  |
|------------|------------------------------------------------------------------|--|
| Ψ <b>Ϊ</b> | Tablet bir güç kaynağına bağlı ve pil tamamen şarj olmuş.        |  |
| ₩ <b>₽</b> | Tablet bir güç kaynağına bağlı ve pil şarj oluyor.               |  |
| ū          | Tablet pil gücüyle çalışıyor ve pil bitiyor.                     |  |
| <b>A</b>   | Tablet pil gücüyle çalışıyor ve pil şarjı düşük.                 |  |
| <b>6</b> - | Tablet pil gücüyle çalışıyor ve pil şarjı kritik seviyede düşük. |  |

### Tabletinizi Açma

Tabletinizi ilk kez açtığınızda, tabletinizi kullanmaya başlamak için Windows kurulumunu tamamlamanız gerekir. Daha fazla bilgi için, tabletinizle birlikte gönderilen Hızlı Başlangıç Kılavuzu 'na bakın.

- 1. Tabletinizi açmak için güç düğmesine 2 saniye boyunca basılı tutun. Kilit ekranı görüntülenir.
- 2. Oturum açma ekranına geçiş yapmak için ekranın altından içeri doğru kaydırın, hesabınızı seçin ve Windows'a girmek için parolanızı girin.

(i) NOT: Oturum açma ekranı etkin değilse, kilit ekranında kaydırma yaptığınızda Başlat ekranı belirir.

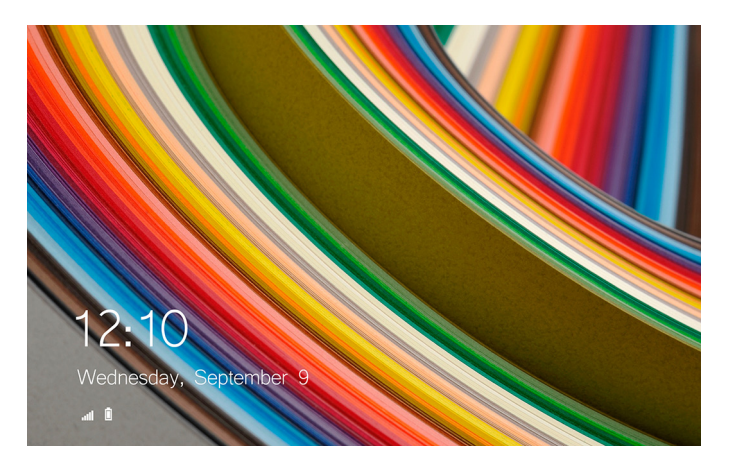

Windows Başlat ekranı görüntülendikten sonra tabletiniz kullanıma hazırdır.

### micro-SIM kartının takılması

1. Yuva kapağını açın ve micro-SIM kart yuvasını belirleyin.

DİKKAT: micro-SIM kartın resimde gösterildiği gibi hizalandığından emin olun.

- 2. Yerine oturana kadar micro-SIM kartı, kart yuvasına doğru bastırın.
- 3. Yuva kapağını kapatın.

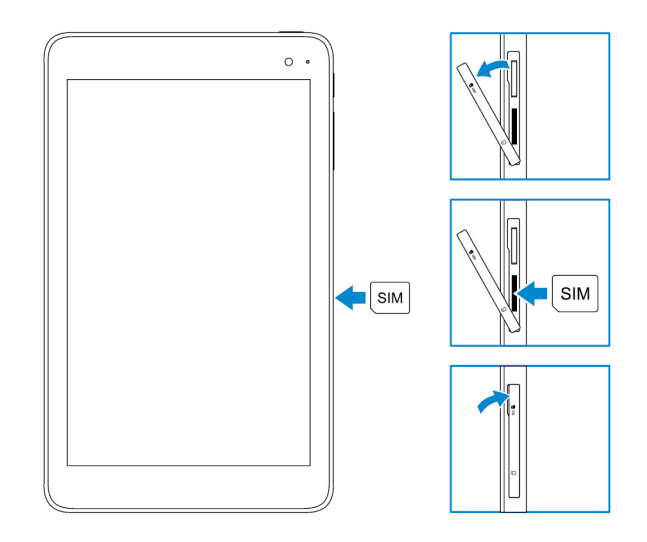

### micro-SIM Kartını Çıkartma

🛆 DİKKAT: Kullanımda olduğu sırada micro-SIM kartını çıkarmak veri kaybına ya da uygulama hatalarına neden olabilir.

- 1. Yuva kapağını açın.
- 2. micro-SIM kartı içeri doğru bastırın ve bırakın. micro-SIM kart yuvasından çıkar.
- 3. micro-SIM kartını kaydırarak yuvasından çıkarın.
- 4. Yuva kapağını kapatın.

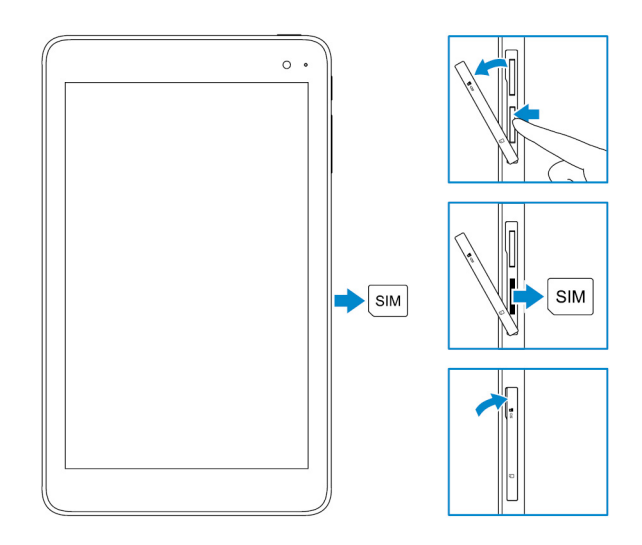

### Bir microSD kartının takılması

#### (i) NOT: microSD kartı takmadan önce cihazınızı kapatın.

1. Yuva kapağını açın ve microSD kart yuvasını bulun.

#### DİKKAT: microSD kartın resimde gösterildiği gibi hizalandığından emin olun.

- 2. Yerine oturana kadar microSD kartı yuvaya doğru bastırın.
- 3. Yuva kapağını kapatın.

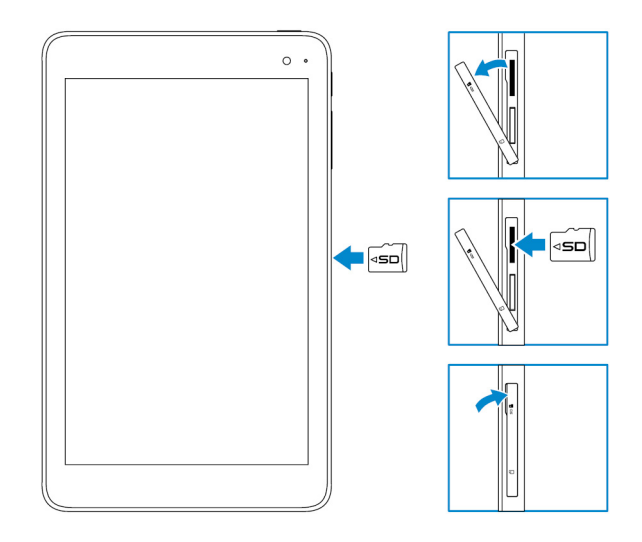

### microSD Kartını Çıkarma

🛆 DİKKAT: Kullanımda olduğu sırada microSD kartı çıkarma veri kaybına ya da uygulama hatalarına neden olabilir.

1. Windows masaüstünün sağ alt köşesindeki bildirim alanında 😾 (Safely Remove Hardware and Eject Media) (Donanımı Güvenle Kaldır ve Medyayı Çıkar) öğesine dokunun.

i NOT: Safely Remove Hardware and Eject Media (Donanımı Güvenle Kaldır ve Medyayı Çıkar) öğesini göremiyorsanız bildirim alanındaki tüm öğeleri görüntülemek için Show hidden icons (Gizli simgeleri göster) öğesine dokunun.

2. Eject SD Memory Card (SD Bellek Kartı Çıkar) öğesine dokunun. microSD kartın güvenle kaldırılabileceğini onaylayan bir mesaj görüntülenir.

i NOT: microSD kartın kaldırılamayacağını belirten bir uyarı mesajı açılırsa, microSD kartı dahil tüm veri aktarımlarının tamamlandığından emin olun.

- 3. Yuva kapağını açın.
- **4.** microSD kartı içeri doğru bastırın ve bırakın. microSD kart yuvasından çıkar.
- 5. microSD kartını kaydırarak yuvasından çıkarın.
- 6. Yuva kapağını kapatın.

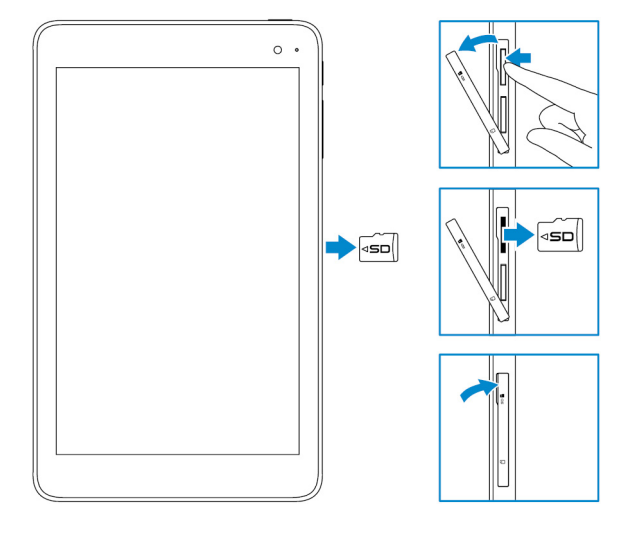

### Kulaklık Kullanma

UYARI: Uzun süre yüksek sesle müzik dinlemek, işitme kaybına yol açabilir.

Bir kulaklık, kulaklık, mikrofon veya diğer ses ekipmanını tabletinizin kulaklık bağlantı noktasına bağlayabilirsiniz.

- 1. Tablet üzerindeki kulaklık bağlantı noktasına kulaklık bağlayın.
- 2. Kulaklıkları kulaklarınızın içine yerleştirin ve sesi rahat edeceğiniz bir seviyeye ayarlayın.

DİKKAT: Tabletten çıkarırken kulaklığınıza zarar vermemek için, kabloyu değil konektörü çekin.

i NOT: Kulaklık bağlantı noktasına bir ses aygıtı bağladığınızda, tabletinizin üzerindeki entegre hoparlör sesi otomatik olarak kapatılır.

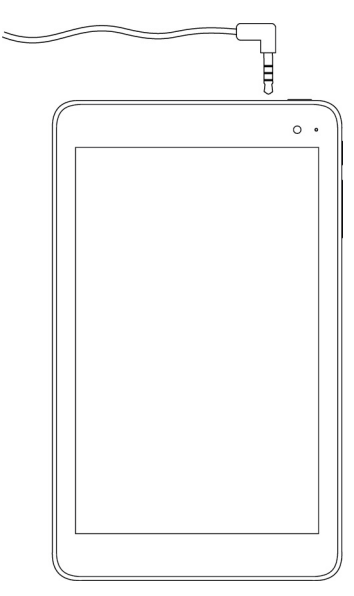

## Tabletinizi Kullanma

(i) NOT: Windows kullanma hakkında ayrıntılı bilgi için, bkz. Getting help (Yardım Alma).

### Tabletinizi Kapatma

### Başlat ekranı üzerindeki güç düğmesini kullanma

Başlat ekranı sağ üst köşesinde, güç düğmesi  $\textcircled{} \to \mathbf{Kapat}$  öğelerine dokunun.

### Charms Menüsünü Kullanma

- 1. Charms menüsüne erişmek için ekranın sağ köşesinden tutup kaydırın.
- 2. Tableti kapatmak için Charms menüsünde, (Settings) Ayarlar  $\clubsuit \rightarrow$  Power (Güç)  $\lor \rightarrow$  Shut down (Kapat) öğelerine dokunun.

### Güç Düğmesini Kullanma

- 1. Güç düğmesini en az 4 saniye süreyle basılı tutun.
- 2. Tableti kapatmak için kapatma onayı ekranını aşağıya kaydırın.

### Ekranı Kapatma

#### Charms Menüsünü Kullanma

- 1. Charms menüsüne erişmek için ekranın sağ köşesinden tutup kaydırın.
- 2. Ekranı kapatmak için Settings (Ayarlar)  $\clubsuit \rightarrow$  Power (Güç)  $\bigcirc \rightarrow$  Sleep (Uyku) öğesine dokunun.

(i) NOT: Tabletiniz bekleme durumundaysa, ekranı açmak için güç düğmesine veya Windows düğmesine dokunun.

### Güç Düğmesini Kullanma

Ekranı kapatmak için güç düğmesine basın.

### Başlat ekranı

Başlat ekranı kurulu uygulamalar kısayolları görevi gören kutucukları görüntüler.

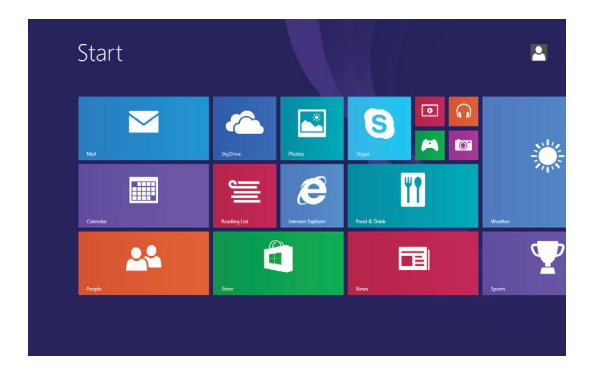

Haberler, spor güncellemeleri, hava güncellemeleri, sosyal ağ haberleri vb.ni göstermek için gerçek zamanlı Başlat ekranı değiştirme ve güncelleme kutucukları.

Favori uygulamalarınızı kutucuk olarak oluşturarak, en sevdiğiniz resmi duvar kağıdı olarak ayarlayarak vb. Başlat ekranını kişisellestirebilirsiniz.

### Wi-Fi

### Wi-Fi'yi Açma veya Kapama

- 1. Charms çubuğuna erişmek için ekranın sağ köşesinden tutup kaydırın.
- 2. Settings (Ayarlar) 🍄 → kablosuz ağ simgesi öğelerine dokunun 📶
- 3. Wi-Fi'yi açmak veya kapatmak için Wi-Fi kaydırma çubuğunu sağa veya sola kaydırın.

### Bir ağa bağlanma

- 1. Charms menüsüne erişmek için ekranın sağ köşesinden tutup kaydırın.
- 2. Settings (Ayarlar)  $\overleftrightarrow{} \rightarrow$  kablosuz ağ simgesine dokunun **\***
- 3. Listeden kullanılabilir bir ağ seçin ve **Bağlan** öğesine dokunun.

i NOT: Güvenli bir ağa bağlanıyorsanız, istendiğinde, güvenlik anahtarı girin.

### Mobil geniş bant ayarı

#### Mobil Geniş Bantı Açma veya Kapama

- 1. Charms menüsüne erişmek için ekranın sağ köşesinden tutup kaydırın.
- 2. Settings (Ayarlar)  $\mathbf{Q} \rightarrow$  Change PC settings (PC ayarlarını değiştir)  $\rightarrow$  Networks (Ağlar) öğelerine dokunun.
- 3. Mobil geniş bantı açmak veya kapatmak için **Networks (Ağlar)** öğesi altında, **Mobil geniş bant** kaydırma çubuğunu sağa veya sola kaydırın.

### Bir ağa bağlanma

- 1. Charms menüsüne erişmek için ekranın sağ köşesinden tutup kaydırın.
- 2. Bildirimler alanında, ağ simgesine dokunun
- 3. Listeden kullanılabilir bir ağa dokunun ve Connect (Bağlan) seçeneğine dokunun.

### Bluetooth

### Bluetooth'u Açma veya Kapatma

- 1. Charms menüsüne erişmek için ekranın sağ köşesinden tutup kaydırın.
- Settings (Ayarlar) → Change PC Settings (PC Ayarlarını Değiştir) → PC and Devices (PC ve Aygıtlar) → Bluetooth (Bluetooth) öğesine dokunun.
- 3. Bluetooth'u açmak veya kapatmak için kaydırma çubuğunu sağa veya sola kaydırın.

### Bluetooth Özellikli Aygıtlar ile Eşleştirme

#### (i) NOT: Tabletiniz ve Apple cihazlar arasında bluetooth bağlantısı desteklenmiyor.

- 1. Charms menüsüne erişmek için ekranın sağ köşesinden tutup kaydırın.
- Settings (Ayarlar) → Change PC Settings (PC Ayarlarını Değiştir) → PC and Devices (PC ve Aygıtlar) → Bluetooth (Bluetooth) öğesine dokunun.
- 3. Bluetooth'un açık olduğundan emin olun.
- 4. Aygıtlar listesinden, eşleştirmek istediğiniz cihaza dokunun ve Pair (Eşleştirme) öğesine dokunun.
  - () NOT: Aygıtın listede görüntülenmesi birkaç saniye alabilir. Cihaz görüntülenmezse, eşleme modunda ve Bluetooth aralığı içinde olduğundan emin olun.
- 5. Gerekirse, tablet ve Bluetooth özellikli aygıtın üzerinde beliren Bluetooth şifresinin aynı olduğundan emin olun.
- 6. Hem tablet hem de aygıt üzerindeki eşleştirme sürecini onaylayın.
  - i NOT: Bir aygıt tablet ile başarılı bir şekilde eşleştirildikten sonra, Bluetooth hem tablet hem de cihaz üzerinde etkinken ve Bluetooth aralığında iken tablete otomatik olarak bağlanır.

## Ekran yönü

Optimum görüntüleme deneyimi sağlamak için, ekran yönünü tableti tutma şeklinize bağlı olarak dikey yönden yatay yöne otomatik olarak değiştirebilirsiniz. Otomatik ekran yönünü devre dışı bırakabilir ve ekranı dikey veya yatay modda kilitleyebilirsiniz.

i NOT: Bazı uygulamalar otomatik ekran yönü özelliğini desteklemeyebilir ve sadece tek bir yönde çalışmak üzere tasarlanmıştır.

### Ekran Yönünü Kilitleme/Kilidini Açma

- 1. Ekranı istenen yönde değiştirin.
- 2. Charms çubuğuna erişmek için ekranın sağ köşesinden tutup kaydırın.
- 3. Settings (Ayarlar)  $\mathbf{Q} \rightarrow$  (Screen) Ekran öğesine dokunun.
- 4. Ekran yönünü kilitlemek için 🖵 dokunun veya ekran yönü kilidini açmak için 🖵 dokunun.

### Ekran parlaklığını ayarlama

- 1. Charms menüsüne erişmek için ekranın sağ köşesinden tutup kaydırın.
- 2. Settings (Ayarlar)  $\mathbf{\hat{Q}} \rightarrow \mathsf{Ekran}$  öğelerine dokunun
- 3. Ekran parlaklığını ayarlamak için kaydırıcıyı yukarı veya aşağı hareket ettirin.

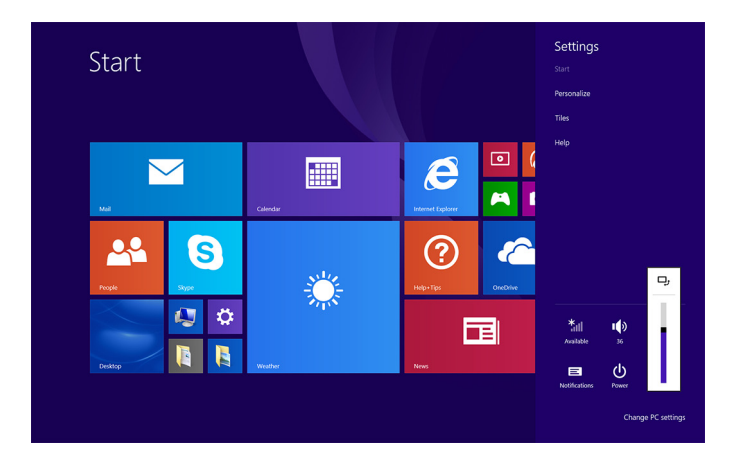

### Otomatik ayar

Otomatik ekran parlaklık ayarını etkinleştirmek veya devre dışı bırakmak için:

- 1. Charms menüsüne erişmek için ekranın sağ köşesinden tutup kaydırın.
- Settings (Ayarlar) ♀ → Change PC settings (PC ayarlarını değiştir) → PC and devices (PC ve aygıtlar) → Power and sleep (Güç ve uyku) öğelerine dokunun.
- 3. Ekran parlaklığımı otomatik olarak ayarla öğesini kullanarak otomatik parlaklık ayarını etkinleştirin veya devre dışı bırakın.

### Tabletinizi Senkronize Etme

Windows 8.1 aygıtlara giriş yapmak için Microsoft hesabınızı kullandığınızda, tarayıcı geçmişi, Windows ve uygulama ayarları, Başlat ekranı ve kişisel dosyalar gibi ayarlar otomatik olarak senkronize edilir.

() NOT: Senkronize etmek için cihazların internet'e bağlı olmaları gerekir. Yerel bir hesap kullanıyorsanız, senkronizasyonu

etkinleştirmek için bir Microsoft hesabına bağlanın. Settings (Ayarlar) 🍄 → Change PC settings (PC ayarlarını değiştir) → Accounts (Hesaplar) → Connect to a Microsoft account (Bir Microsoft hesabına bağlan) öğelerine dokunun.

Senkronize etme ayarlarını kişiselleştirmek için:

- 1. Charms menüsüne erişmek için ekranın sağ köşesinden tutup kaydırın.
- Settings (Ayarlar) → Change PC settings (PC ayarlarını değiştir) → OneDrive (OneDrive) → Sync settings (Ayarları senkronize et) öğelerine dokunun.

### İşletim Sisteminizi Geri Yükleme

Tabletiniz yanıt vermiyorsa, beklenmedik şekilde davranıyorsa veya yazılımla ilgili diğer sorunlar söz konusu ise işletim sisteminizi yeniden yüklemeniz gerekebilir. Geri yükleme işlemi esnasında kişiler dosyalarınızı kaydetmeyi tercih edebilir veya Dell'den aldığınız durumda işletim sistemini geri iade edebilirsiniz.

### Tabletinizi Yenileme

DİKKAT: Tabletinizi yenilemeden önce verilerinizi yedeklemeniz önerilir.

Tabletinizi yenilemek herhangi bir kişisel dosyanızı, Windows Store'dan yüklü olan uygulamaları veya kişiselleştirme ayarlarını silmeden,

Windows'u orijinal fabrika ayarlarına geri yüklemenizi sağlar. Settings ( Ayarlar)  $\hookrightarrow$   $\rightarrow$  Change PC Settings (PC ayarlarını değiştir)  $\rightarrow$  Update and recovery (Güncelleme ve kurtarma)  $\rightarrow$  Recovery (Kurtarma) öğesine dokunun.

- 1. Charms çubuğuna erişmek için ekranın sağ köşesinden tutup kaydırın.
- 2. Dosyalarınızı etkilemeden PC'nizi Yenileme öğesi altında, Başlarken öğesine dokunun.
- 3. Uyarıyı okuyun ve Next (İleri) öğesine dokunun.

i NOT: Yenileme işlemi tamamlandıktan sonra Windows Store'dan yüklenen uygulamalar otomatik olarak yeniden yüklenir. Windows Store dışındaki kaynaklardan yüklenen uygulamalar kaldırılır ve manuel olarak yüklenmeleri gerekir.

### Tableti Sıfırlama

#### DİKKAT: Devam etmeden önce tüm gerekli verileri yedekleyin.

Tableti sıfırladığınızda, hesap yapılandırması, uygulamalar, müzik, resimler ile dosyalar ve Windows'u orijinal fabrika ayarlarına geri döndürme dahil olmak üzere tabletinizdeki tüm verileri siler.

- 1. Charms menüsüne erişmek için ekranın sağ köşesinden tutup kaydırın.
- Settings (Ayarlar) → Change PC Settings (PC ayarlarını değiştir) → Update and recovery (Güncelleme ve kurtarma) → Recovery (Kurtarma) öğesine dokunun.
- 3. Remove everything and reinstall Windows (Her şeyi sil ve Windows'u yeniden yükle) öğesi altında (Get started) Başlarken öğesine dokunun.
- 4. Uyarıyı okuyun ve Next (İleri) öğesine dokunun.

### Hareketler

| Hareketler                                                                                                    | İşlevler                                                                                                    |
|----------------------------------------------------------------------------------------------------|----------------------------------------------------------------------------------------------------|
| Dokunma<br>Parmağınızın ucuyla nazik bir şekilde ekrana vurun.<br>G                                                                                                    | <ul> <li>Ekrandaki seçenek, giriş, resim ve simge gibi öğeleri seçin.</li> <li>Uygulamaları başlatın.</li> <li>Ekrandaki düğmelere dokunun.</li> <li>Ekran klavyesini kullanarak metin girin.</li> </ul> |
| Dokunma ve Basılı Tutma<br>Parmağınızla ekrana dokunun ve parmağınızı ekranda<br>tutun.                                                                                                    | <ul> <li>Bir öğe hakkında detaylı bilgiyi görüntüleyin.</li> <li>Daha fazla işlem yapmak için bir öğenin bağlam menüsünü görüntüleyin.</li> </ul>                                                        |
| <ol> <li>Sürükleme</li> <li>Parmağınızla ekrandaki bir öğeye dokunun ve parmağınızı ekranda tutun.</li> <li>Parmağınızı ekrandan kaldırmadan parmağınızın ucunu istediğiniz konuma götürün.</li> <li>Öğeyi istediğiniz konuma bırakmak için parmağınızı ekrandan kaldırın.</li> </ol> | Resim ve simge gibi öğeleri ekranda taşıma.                                                                                                    |
| <b>Sürükleme veya kaydırma</b><br>Parmağınızı ekranda dikey veya yatay yönde hareket<br>ettirin.                                                                                                    | <ul> <li>Başlat ekranı, web sayfaları, listeler, girişler, fotoğraflar, kişiler ve diğerleri<br/>arasında ilerleyin.</li> </ul>                                                                          |

| Hareketler                                                                                                    | İşlevler                                                           |
|----------------------------------------------------------------------------------------------------|--------------------------------------------------------------------|
|                                                                                                    | • Bir uygulamayı kapatma (Uygulamayı ekranın en altına sürükleyin. |
| Yakınlaştırma                                                                                                    | Bir resmin veya web sayfasının görüntüsünü büyütün.                |
| Ekrana iki parmağınızla dokunun ve parmaklarınızı<br>birbirinden uzaklaştırın.                                         |                                                                    |
|                                                                                                    |                                                                    |
| Uzaklaştırma                                                                                                    | Bir resmin veya web sayfasının görüntüsünü küçültün.               |
| Ekrana iki parmağınızla dokunun ve parmaklarınızı birbirine<br>yaklaştırın.                                            |                                                                    |
|                                                                                                    |                                                                    |
| Döndürme                                                                                                    | Bir nesneyi 90 derece döndürün.                                    |
| Ekrana iki veya daha fazla parmağınızla dokunun ve<br>parmaklarınızı saat yönünde veya tersi yönde hareket<br>ettirin. |                                                                    |
| ( ) )                                                                                                    |                                                                    |

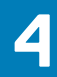

## Sorun Giderme

### **Pil sorunu**

| Sorunlar                                                                        | Olası nedenler                                                                                                    | Olası çözümler                                                                                                    |
|---------------------------------------------------------------------------------|----------------------------------------------------------------------------------------------------|----------------------------------------------------------------------------------------------------|
| Pil şarj olmuyor                                                                | Kablo bağlantıları gevşek olabilir.                                                                                                    | <ol> <li>Uygun bir bağlantı sağlamak için<br/>kabloyu, konnektörleri ve güç adaptörü<br/>kontrol edin.</li> <li>Prizin çalışıp çalışmadığını, başka bir<br/>cihaz bağlayarak kontrol edin.</li> </ol>                                                                                                    |
|                                                                                 | Tabletin sıcaklığı 0 °C'nin (32 °F) altındadır<br>veya 35 °C'den (95 °F)yüksektir.                                                       | Pili 0 °C ila 35 °C (32°F to 95°F) arasında<br>bir ortam sıcaklığında şarj edin.                                                                                                    |
|                                                                                 | Pil ya da güç adaptörü hasarlı.                                                                                                    | Dell'e başvurun. Bkz. Dell'e Başvurma.                                                                                                    |
| Pil şarjı %95 ila %99 iken pil şarj olmaz.                                      | Pil ömrünü uzatmak için pil bakım<br>modundadır.                                                                                         | <ul> <li>Pil şarjı % 95 'nin altına inene kadar pilin<br/>bitmesine izin verin.</li> <li>Tableti yeniden başlatın. Bkz. Tableti<br/>kapatma ve Tableti açma.</li> </ul>                                                                                                    |
| Tablet Bekleme modundayken bile pil çok<br>çabuk bitiyor.                       | Eğer tablet bağlanabileceği bir ağ aralığında<br>değilse bir baz istasyonu bulmak için devamlı<br>sinyal gönderir ve bu da pili tüketir. | <ul> <li>Tableti geçici olarak kapatın.</li> <li>Tableti bağlanabileceği bir ağın aralığına<br/>getirin ya da geçici olarak tabletinizin<br/>kablosuz bağlantısını kapatın.</li> <li>Herhangi bir kablosuz ağ kapsamında<br/>değilken Wi-Fi veya mobil geniş bantı<br/>devre dışı bırakın.</li> <li>Uçak modunu etkinleştirin.</li> </ul> |
| Pil şarj değerleri doğru değildir                                               | Tableti bağlanabileceği bir ağın aralığına                                                                                               | <ul> <li>Tableti kapanmaya zorlamak için güç</li> </ul>                                                                                                    |
| Pil tamamen şarj olmuş (pil şarjı % 100)<br>ancak, pil şarj durum ışığı yanıyor | getirin ya da geçici olarak tabletinizin<br>kablosuz bağlantısını kapatın.                                                               | düğmesine 10 saniye basılı tutun ve pil<br>şarj durumu için yeni bir referans noktası<br>saălamak üzere sistemi zorlavın (Normal                                                                                                    |
| Pil şarj olurken pil şarjı %90'dan %100'e<br>atlıyor.                           |                                                                                                    | <ul> <li>Windows kapatma işlemlerini takip<br/>etmeyin).</li> <li>Pili tamamen dolana kadar tableti şarj<br/>ederek, pil şarj değerini yeniden kalibre<br/>etmek için, tam bir pil şarj/deşarj<br/>döngüsü uygulayın ve tablet kendi<br/>kendini kapatana kadar pil gücünü<br/>çalıştırın.</li> </ul>                                     |

## Ağ sorunu

| Sorunlar        | Olası nedenler | Olası çözümler                                                                                                    |
|-----------------|----------------|----------------------------------------------------------------------------------------------------|
| Kablosuz ağ yok |                | <ul> <li>Kablosuz radyonun açık olup olmadığını<br/>kontrol edin. Wi-Fi bölümüne bakın.</li> <li>Kablosuz erişim noktasına yakınlaşmaya<br/>çalışın.</li> </ul> |

| Yavaş internet bağlantıları           | Sinyal gücü yeterince yüksek değil. | Internet servis sağlayıcınıza (ISS) başvurun.                                                                                                    |
|---------------------------------------|-------------------------------------|----------------------------------------------------------------------------------------------------|
| Bluetooth cihazı ile eşleştirilemiyor |                                     | <ul> <li>Bluetooth'un hem tablet hem de<br/>eşleştirmeye çalıştığınız cihazda etkin<br/>olduğundan emin olun.</li> <li>Bluetooth aralığı içinde olduklarından<br/>emin olun.</li> </ul> |

### Dokunmatik ekran sorunu

| Sorunlar                                                    | Olası nedenler                                                                                                    | Olası çözümler                                                                                                    |
|-------------------------------------------------------------|----------------------------------------------------------------------------------------------------|----------------------------------------------------------------------------------------------------|
| Dokunmatik ekran yavaş çalışıyor ya da<br>düzgün çalışmıyor | <ul> <li>Ekranda kirlidir.</li> <li>Koruyucu bir kapak, tabletin girişlerinizi<br/>algılamasını engelliyor olabilir.</li> </ul> | <ul> <li>Yumuşak, havsız bir kumaşı su ya da<br/>ekran temizleyicisiyle nemlendirin ve<br/>tabletin yüzeyi temizlenene kadar silin.<br/>Suyun tablet bağlantılarına ya da<br/>Windows düğmesine sızmamasına dikkat<br/>edin.</li> <li>Yumuşak, havsız bir kumaşı su ya da<br/>ekran temizleyicisiyle nemlendirin ve<br/>tabletin yüzeyi temizlenene kadar silin.<br/>Suyun tablet bağlantılarına ya da<br/>Windows düğmesine sızmamasına dikkat<br/>edin.</li> </ul> |

### Sistem sorunu

| Sorunlar                                                      | Olası nedenler            | Olası çözümler                                                                                                    |
|---------------------------------------------------------------|---------------------------|----------------------------------------------------------------------------------------------------|
| Tablet açılmıyor                                              | Pil tamamen deşarj olmuş. | <ul> <li>Tableti en az 4 saat şarj edin.</li> <li>Güç düğmesine basın ve 2 saniye<br/>boyunca basılı tutun.</li> </ul>                                 |
| Tablet kapanmıyor                                             |                           | Tableti kapanmaya zorlamak için güç<br>düğmesine basın ve 10 saniye süreyle basılı<br>tutun.                                                           |
| Tablet kilitlenir                                             |                           | Tableti kapanmaya zorlamak için güç<br>düğmesine basın ve 10 saniye süreyle basılı<br>tutun.                                                           |
| Tablet yanıt vermiyor ya da beklenmedik<br>şekilde davranıyor |                           | <ul> <li>Tableti yeniden başlatın. Bkz. Tableti kapatma ve Tableti açma.</li> <li>Tableti yenileyin. Bkz. İşletim sisteminizi geri yükleme.</li> </ul> |
| Tablet Windows'a önyüklenemiyor                               |                           | Dell'in destek hizmetine başvurun.<br><b>www.dell.com/contactdell</b> adresine<br>gidin                                                                |
| Yazılım ya da işlev beklendiği şekilde<br>çalışmıyor.         |                           | Arka planda yazılım güncellemeleri indirilmiş<br>olabilir. Tableti yeniden başlatın.                                                                   |

### 5

## **BIOS kurulum programına girme**

### Klavye ile

- 1. Tabletinizi klavye takma birimine takın ya da bir USB klavyeyi tablete bağlayın.
- 2. Tabletinizi açmak için güç düğmesine basın.
- 3. Dell logosu göründüğünde, F2 tuşuna basın.

### Klavye olmadan

- 1. Tabletinizi açmak için güç düğmesine basın.
- 2. Dell logosu ekranda belirdiğinde Ses Yükseltme düğmesine basın ve basılı tutun.
- 3. F12 önyükleme seçimi menüsü göründüğünde, Ses Yükseltme düğmesini kullanarak BIOS Setup öğesini seçin.
- 4. BIOS Setup programına girmek için Ses Yükseltme düğmesine basın.

# Özellikler

6

| Boyutla    | ır ve ağırlık               |                                                                 |
|------------|-----------------------------|-----------------------------------------------------------------|
| Yüksekli   | k                           | 216 mm (8,50 inç)                                               |
| Genişlik   |                             | 130 mm (5,11 inç)                                               |
| Derinlik   |                             | 9,45 mm (0,37 inç)                                              |
| Ağırlık (r | naksimum):                  |                                                                 |
|            | WiFi                        | 0,395 kg (0,87 lb)                                              |
|            | WWAN                        | 0,405 kg (0,89 lb)                                              |
| Sistem     | bilgileri                   |                                                                 |
| İşlemci    |                             | Intel Cherry Trail-T CPU Z8500                                  |
| İşletim s  | istemi                      | <ul><li>Windows 8.1</li><li>Windows 10</li></ul>                |
| RAM        |                             | LPDDR3                                                          |
| Depolarr   | าล                          | <ul><li>32 GB eMMC</li><li>64 GB eMMC</li></ul>                 |
| Bellek     |                             |                                                                 |
| Tür        |                             | LPDDR3                                                          |
| Hız        |                             | 1600 MHz                                                        |
| Destekle   | enen yapılandırmalar        | 2 GB ve 4GB                                                     |
| Bağlant    | tı noktaları ve konektörler |                                                                 |
| Audio      |                             | Bir adet kulaklık bağlantı noktası (kulaklık ve mikrofon kombo) |
| microSE    | ) kart                      | Bir adet microSD kart yuvası                                    |
| micro-S    | IM kart                     | Bir adet micro-SIM-kart yuvası                                  |
| USB        |                             | Bir adet USB Tip C                                              |
| İletisim   |                             |                                                                 |
| Wi-Fi      |                             | Cift bantlı 802.11b/g/n/ac                                      |
| Bluetoot   | th                          | Bluetooth 4.1 LE                                                |

| Ekran             |                                         |                                         |
|-------------------|-----------------------------------------|-----------------------------------------|
|                   | 8" WXGA                                 | 8" WUXGA                                |
| Tür               | TFT LCD (Geniş Görüş Açısı Teknolojisi) | TFT LCD (Geniş Görüş Açısı Teknolojisi) |
| Parlaklık (tipik) | 400 nit                                 | 400 nit                                 |
| Boyutlar:         |                                         |                                         |

| Ekran                    |                            |                              |                              |
|--------------------------|----------------------------|------------------------------|------------------------------|
|                          | Yükseklik (maksimum)       | 184,90 mm (7,28 inç)         | 184,90 mm (7,28 inç)         |
|                          | Genişlik (maksimum)        | 114,90 mm (4,52 inç)         | 114,90 mm (4,52 inç)         |
|                          | Diyagonal                  | 203,20 mm (8 inç)            | 203,20 mm (8 inç)            |
| Native resolution        |                            | 800 × 1280                   | 1200 × 1920                  |
| Megapiksel               |                            | 1.0                          | 2,3                          |
| İnç başına piksel (PPI)  |                            | 189                          | 283                          |
| Kontrast oranı (minimum) |                            | 800:1                        | 800:1                        |
| Tepki süresi (maksimum)  |                            | 30 ms                        | 30 ms                        |
| Yenileme hızı            |                            | 60 Hz                        | 60 Hz                        |
| Renk derinliği           |                            | True 8 bits                  | True 8 bits                  |
| _                        |                            |                              |                              |
| Kam                      | era                        |                              |                              |
| Web                      | kamerası türü              | Ön kamera                    | Arka kamera                  |
| Kam                      | əra türü                   | FHD sabit odak               | 5 M otomatik odaklama        |
| Sens                     | ör tipi                    | CMOS sensör teknolojisi      | CMOS sensör teknolojisi      |
| Hare                     | ketli video çözünürlüğü    | 1920 X 1080'e kadar (2.1 MP) | 1920 X 1080'e kadar (2.1 MP) |
| Hare                     | ketsiz görüntü çözünürlüğü | 1920 X 1080'e kadar (2.1 MP) | 2592 x 1944'e kadar (5 MP)   |
| Görüntüleme hızı         |                            | Saniyede 30 kareye kadar     | Saniyede 30 kareye kadar     |

| Güç adaptörü                     |                |                                                 |
|----------------------------------|----------------|-------------------------------------------------|
| Giriş voltajı                    |                | 100 VAC-240 VAC                                 |
| Giriş frekansı                   |                | 50 Hz-60 Hz                                     |
| Giriş akımı                      |                | 0,3 A                                           |
| Çıkış akımı                      |                | 2,0 A                                           |
| Dereceli çıkış voltajı           |                | 5,0 VDC                                         |
| Sıcaklık aralığı:                |                |                                                 |
|                                  | Çalışma        | 0°C ila 40°C arasında (32°F ila 104°F arasında) |
|                                  | Depolama       | –40°C ila 70 °C (–40°F ila 158°F)               |
|                                  |                |                                                 |
| Ortam                            | gereksinimleri |                                                 |
| Sıcaklık aralığı:                |                |                                                 |
|                                  | Çalışma        | 0°C ila 35 °C (32°F ila 95 °F)                  |
|                                  | Çalışma dışı   | -40°C ila 65 °C (-40°F ila 149 °F)              |
| Bağıl nem (en yüksek):           |                |                                                 |
|                                  | Çalışma        | %10 ila %90 (yoğuşmasız)                        |
|                                  | Çalışma dışı   | %5 ila %95 (yoğuşmasız)                         |
| Yükseklik (maksimum, basınçsız): |                |                                                 |
|                                  | Çalışma        | –15,20 m ila 3048 m (–50 fit ila 10.000 fit)    |
|                                  | Depolama       | -15,20 m ila 10.668 m (-50 fit ila 35.000 fit)  |

## Yardım alma

7

### Kendi kendine yardım kaynakları

Şu çevrimiçi kendi kendine yardım kaynaklarını kullanarak Dell ürünleri ve hizmetleri hakkında bilgi ve yardım alabilirsiniz:

| Dell ürünleri ve hizmetleri ile ilgili bilgiler                                                                                                    | www.dell.com                                                                                                    |
|----------------------------------------------------------------------------------------------------|----------------------------------------------------------------------------------------------------|
| Dell Yardım ve Destek uygulaması                                                                                                    | 1<br>Č                                                                                                    |
| Yardım ve İpuçları uygulaması                                                                                                    | 0                                                                                                    |
| Yardım Seçeneğine Erişme                                                                                                    | Windows arama alanında, <b>Help and Support (Yardım ve</b><br><b>Destek)</b> yazın ve <b>(Enter) (Gir)</b> öğesine basın. |
| İşletim sistemi için çevrimiçi yardım                                                                                                    | www.dell.com/support/windows<br>www.dell.com/support/linux                                                                |
| Sorun giderme bilgileri, kullanım kılavuzları, kurulum talimatları, ürün<br>özellikleri, teknik yardım blog'ları, sürücüler, yazılım<br>güncelleştirmeleri, vb. | www.dell.com/support                                                                                                    |
| İşletim sisteminiz, tabletinizi kurma ve kullanma, veri yedekleme,<br>tanılama vb. ile ilgili bilgi edinin.                                                     | <b>www.dell.com/support/manuals</b> adresindeki <i>Ben ve Dell</i><br><i>Bilgisayarım</i> bölümüne bakın.                 |

## Dell'e Başvurma

8

Satış, teknik destek veya müşteri hizmeti konularında Dell'e başvurmak için:

- 1. www.dell.com/contactdell adresine gidin.
- 2. Sayfanın altındaki açılır listeden ülkenizi veya bölgenizi doğrulayın.
- 3. Gereksiniminize uygun hizmet veya destek bağlantısını seçin veya size en uygun Dell'e başvurma yöntemini belirleyin.

Dell çeşitli çevrimiçi ve telefon tabanlı destek ve hizmet seçenekleri sunar. Destek hizmetlerinin kapsamı ülkeye ve ürüne göre farklılık gösterir ve hizmetlerden bazıları bulunduğunuz bölgede mevcut olmayabilir.

i NOT: Etkin bir Internet bağlantınız yoksa, başvuru bilgilerini satış faturanızda, irsaliyede, fişte veya Dell ürün kataloğunda bulabilirsiniz.

## Servis Etiketini ve Hızlı Servis Kodunuzu Belirleme

9

Müşteri hizmetleri veya teknik yardım için Dell'e başvurduğunuzda tabletinizin Servis Etiketi ve Hızlı Servis Kodunu girmeniz gerekir. NOT: Telefon sistemleri aramanızı verimli bir şekilde yönlendirme konusunda yardımcı olmak için Hızlı Servis Kodu girmenizi ister.

Tabletinize yönelik Servis Etiketi ve Hızlı Servis Kodu tabletinizin altında bulunan bir etikette yer alır.

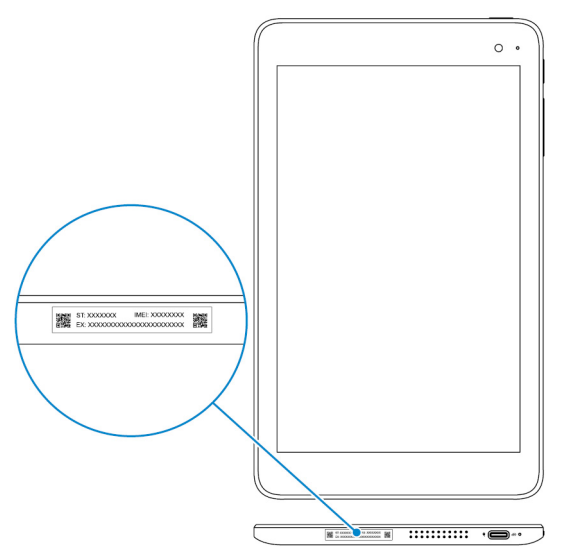